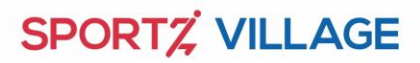

## How to take part in "Play At Home" program

- 1. Click on the Link : <u>http://www.sportzvillage.com/schools/playathome/</u> (The content is viewable on PC, mobile and tablets)\_
- 2. Choose the table based on the grade your child is in. (For children of grades Nursery to  $6^{th}$  it is strongly recommended that there is adult supervision during the activities)

| chools             |                                                            |                           |                           |                           |                           | About Us N                | lewsroom                  | Careers Blogs             | Latest thinking | Contact Us 🗸 |
|--------------------|------------------------------------------------------------|---------------------------|---------------------------|---------------------------|---------------------------|---------------------------|---------------------------|---------------------------|-----------------|--------------|
| annan a Stadger ta |                                                            |                           |                           |                           |                           |                           |                           | -                         | -               |              |
|                    | 4. Once your child completes the 30 days activity, uploa   | d your child's sc         | ore                       | 401                       | - Freebook To             |                           |                           |                           |                 |              |
|                    | 5. Post your child's activity photos and videos on social  | media and tag u           | s with the hashtag        | #PlayAtHome o             | n Facebook, Tw            | itter and Instagram       | n                         |                           |                 |              |
|                    |                                                            |                           | Nursery to                | Grade 2                   | >                         |                           |                           |                           |                 |              |
|                    | Activity Type                                              | Day 1                     | Day 2                     | Day 3                     | Day 4                     | Day 5                     | Day 6                     | Day 7                     |                 |              |
|                    | Physical Activity-Motor and Fundamental<br>Movement Skills | Physical<br>Activity      | Physical<br>Activity      | Physical<br>Activity      | Physical<br>Activity      | Physical<br>Activity      | Physical<br>Activity      | Physical<br>Activity      |                 |              |
|                    | Fitness Video Day                                          | Fitness<br>Video          |                           | Fitness<br>Video          |                           | Yoga<br>Video             |                           | Fitness<br>Video          |                 |              |
|                    | Fun Activity Videos                                        |                           |                           | Fun<br>Activity<br>Video  |                           |                           | Fun<br>Activity<br>Video  |                           |                 |              |
|                    | Log sheet                                                  | Fill Your<br>Log<br>sheet | Fill Your<br>Log<br>sheet | Fill Your<br>Log<br>sheet | Fill Your<br>Log<br>sheet | Fill Your<br>Log<br>sheet | Fill Your<br>Log<br>sheet | Fill Your<br>Log<br>sheet |                 |              |
|                    |                                                            |                           | Download the              | log sheet                 |                           | 1                         | 1                         |                           |                 |              |
|                    |                                                            |                           | Grade 3 to                | Grade 6                   |                           |                           |                           |                           |                 |              |
|                    | Activity Type Da                                           | v 1 D                     | av 2 E                    | av 3                      | Day 4                     | Day 5                     | Day 6                     | Day 7                     |                 |              |

- 3. Get your child to do the activities mentioned for the particular day . The day you start is considered Day 1
- 4. Activity details can be seen by clicking on each of the activity text

|                                                                                                    |                                                                                                    | ٠                                                                                                    | 180027009                                                        | 17 🔤 scho                                  | ols@sportz                                      | village.com      |                                                                                                 |            |                  |                                                                               |                  |               |
|----------------------------------------------------------------------------------------------------|----------------------------------------------------------------------------------------------------|----------------------------------------------------------------------------------------------------|------------------------------------------------------------------|--------------------------------------------|-------------------------------------------------|------------------|-------------------------------------------------------------------------------------------------|------------|------------------|-------------------------------------------------------------------------------|------------------|---------------|
| schools                                                                                                    |                                                                                                    |                                                                                                    |                                                                  |                                            |                                                 |                  | About Us                                                                                        | Newsroom   | Careers          | Blogs                                                                         | Latest thinking  | Contact Us 🗸  |
| And and a second second second second second second second second second second second second second second se                                                                                                    | 2. Download the log reports t                                                                                           | o give a score to your o                                                                                                    | hild everyday                                                    |                                            |                                                 |                  |                                                                                                 |            |                  |                                                                               |                  |               |
|                                                                                                    | <ol> <li>You can select any activity of<br/>4. Once your child completes</li> </ol>                                     | on the given day by clic<br>the 30 days activity, up                                                                                                    | king on the activ                                                | ity name to see                            | the details                                     |                  |                                                                                                 |            |                  |                                                                               |                  |               |
|                                                                                                    | 5. Post your child's activity ph                                                                                        | otos and videos on soc                                                                                                    | ial media and ta                                                 | g us with the ha                           | shtag #PlayAtHo                                 | me on Faceboo    | k, Twitter and I                                                                                | nstagram   |                  |                                                                               |                  |               |
|                                                                                                    |                                                                                                    |                                                                                                    |                                                                  |                                            |                                                 |                  |                                                                                                 |            |                  |                                                                               |                  |               |
|                                                                                                    |                                                                                                    |                                                                                                    |                                                                  | Nursery to                                 | Grade 2                                         |                  |                                                                                                 |            |                  |                                                                               |                  |               |
|                                                                                                    | Activity                                                                                                    | Туре                                                                                                    | -                                                                | Day 2                                      | Day 3                                           | Day 4            | Day 5                                                                                           | Day 6      | Day 7            |                                                                               |                  |               |
|                                                                                                    | Physical Activity-Motor                                                                                                 | r and Fundamental                                                                                                    | Physical                                                         | Physical                                   | Physical                                        | Physical         | Physical                                                                                        | Physical   | Physical         |                                                                               |                  |               |
|                                                                                                    | Movemen                                                                                                    | nt Skills                                                                                                    | Activity                                                         | Activity                                   | Activity                                        | Activity         | Activity                                                                                        | Activity   | Activity         | _                                                                             |                  |               |
|                                                                                                    | Fitness Vid                                                                                                    | leo Day                                                                                                    | Citoere<br>Video                                                 |                                            | Fitness<br>Video                                |                  | Yoga<br>Video                                                                                   |            | Fitness<br>Video |                                                                               |                  |               |
|                                                                                                    |                                                                                                    |                                                                                                    |                                                                  |                                            | Fun                                             |                  |                                                                                                 | Fun        |                  |                                                                               |                  |               |
|                                                                                                    | Fun Activity                                                                                                    | y Videos                                                                                                    |                                                                  |                                            | Activity                                        |                  |                                                                                                 | Activity   |                  |                                                                               |                  |               |
|                                                                                                    |                                                                                                    |                                                                                                    | Fill Your                                                        | Fill Your                                  | Fill Your                                       | Fill Your        | Fill Your                                                                                       | Fill Your  | Fill Your        | -                                                                             |                  |               |
|                                                                                                    | Log sh                                                                                                    | eet                                                                                                    | Log                                                              | Log                                        | Log                                             | Log              | Log                                                                                             | Log        | Log              |                                                                               |                  |               |
|                                                                                                    |                                                                                                    |                                                                                                    | sheet                                                            | sheet                                      | sheet                                           | sheet            | sheet                                                                                           | sheet      | sheet            |                                                                               |                  |               |
| _                                                                                                    | Activity Type                                                                                                    | Day 1                                                                                                    | Day 2                                                            | Day                                        | 3 D                                             | ay 4             | Day 5                                                                                           | Day 6      | Day 7            |                                                                               |                  |               |
|                                                                                                    |                                                                                                    |                                                                                                    |                                                                  |                                            |                                                 |                  |                                                                                                 |            |                  |                                                                               |                  |               |
|                                                                                                    |                                                                                                    |                                                                                                    |                                                                  |                                            |                                                 |                  |                                                                                                 |            |                  |                                                                               |                  |               |
|                                                                                                    |                                                                                                    |                                                                                                    |                                                                  |                                            |                                                 | /                |                                                                                                 |            | ×                |                                                                               |                  |               |
| SPORT / VILLAGE                                                                                                    |                                                                                                    |                                                                                                    |                                                                  |                                            |                                                 |                  |                                                                                                 |            | ×                |                                                                               |                  |               |
| SPORTZ VILLAGE                                                                                                    |                                                                                                    |                                                                                                    |                                                                  | SPOR                                       |                                                 | θE               |                                                                                                 |            | X                | eers I                                                                        | Blogs Latest thi | nking Contact |
| SPORTZ VILLAGE<br>SCHOOLS<br>STREAM CONTENTS                                                                                                    | 4. Once your child co                                                                                                   |                                                                                                    |                                                                  | SPOR                                       |                                                 | 6E               |                                                                                                 |            | ×<br>Care        | eers I                                                                        | Blogs Latest thi | nking Contact |
| SPORTZ VILLAGE<br>Schools<br>Annune Edest                                                                                                    | 4. Once your child co<br>5. Post your child's ac                                                                        |                                                                                                    |                                                                  | SPOR                                       | <b>VILLAC</b>                                   | 5E               |                                                                                                 |            | Core             | eers I                                                                        | Blogs Latest thi | nking Contact |
|                                                                                                    | 4. Once your child co<br>5. Post your child's ac                                                                        |                                                                                                    |                                                                  | SPOR                                       | <b>VILLAC</b>                                   | 5E               |                                                                                                 |            | Corr             | ters I                                                                        | Blogs Latest thi | nking Contact |
| SPORT VILLOR<br>SCHOOLS<br>STERNET BOOT                                                                                                    | 4. Once your child co<br>5. Post your childs as                                                                         |                                                                                                    | Fitn                                                             | SPOR <sup>*</sup><br>bor                   | n to ploy                                       | GE<br>to Grade 2 |                                                                                                 |            | Core             | ters I                                                                        | Blogs Latest thi | nking Contact |
| SPORT VILLOR<br>SCHOOLS<br>Service - Constant                                                                                                    | 4. Once your child co<br>5. Post your childs at<br>Physical Activ                                                       | Activity name<br>Walking around the                                                                                                    | Fitn                                                             | SPOR <sup>®</sup><br>bor                   | <b>VILLAC</b><br>n to ploy<br>- Nursery 1       | GE<br>to Grade 2 | Time/Cour<br>5 minutes                                                                          | nts        | Corr             | eers I<br>Day 7<br>hysical                                                    | Biogs Latest thi | nking Contac  |
|                                                                                                    | 4. Once your child co<br>5. Post your childs as<br>Physical Activ<br>Iv                                                 | Activity name<br>Walking around the                                                                                                    | Fitn<br>: room<br>t                                              | SPOR<br>bor                                | n to play                                       | SE<br>to Grade 2 | Time/Cour<br>5 minutes<br>5 minutes                                                             | nts        | Core             | eers I<br>Day 7<br>hysical<br>cctivity                                        | Biogs Latest thi | nking Contact |
| seer tuae<br>schools                                                                                                    | 4. Dirce your child co<br>5. Post your child's as<br>Physical Activ<br>N<br>Fi                                          | Activity name<br>Walking around the<br>Balance on the type                                                                                                    | Fitn<br>room<br>t                                                | SPOR<br>bor                                | n to play<br>- Nursery 1                        | SE<br>to Grade 2 | Time/Cours<br>5 minutes<br>5 minutes<br>1 minute                                                | nts        | Core             | Day 7<br>hysical<br>kctivity                                                  | Biogs Latest thi | nking Contact |
| peret future<br>schools                                                                                                    | 4. Once your child co<br>5. Post your childs as<br>Physical Acto<br>N<br>Fis                                            | Activity name<br>Walking around the<br>Running on the spo<br>Balance on the right                                                                                                    | Fitn<br>room<br>t<br>t leg                                       | SPOR <sup>*</sup><br>bor                   | r VILLAG                                        | SE<br>to Grade 2 | Time/Cout<br>5 minutes<br>5 minutes<br>1 minute<br>1 minute                                     | nts        |                  | Day 7<br>hysical<br>ketivity<br>Video                                         | Biogs Latest thi | nking Contact |
| Present Visuality<br>Schools<br>Intervention                                                                                                    | 4. Once your child co<br>5. Post your child's ec<br>Physical Activ<br>R<br>Fis                                          | Activity name<br>Walking around the<br>Running on the spo<br>Balance on the righ<br>Balance and the right<br>Balance a pillow on                                                               | Fitn<br>: room<br>t<br>t leg<br>leg<br>your head whil            | SPOR <sup>*</sup><br>bor<br>ess activity   | r VILLAC                                        | SE<br>to Grade 2 | Time/Cour<br>5 minutes<br>5 minutes<br>1 minute<br>1 minute<br>1 minute                         | nts        | Core             | Day 7<br>hysical<br>ictivity<br>Video                                         | Biogs Latest thi | nking Contact |
|                                                                                                    | 4. Once your child co<br>5. Post your child a<br>9. Post your child a a<br>9. Physical Activ<br>10<br>Fit<br>Fit<br>Fit | Activity name<br>Walking around the<br>Running on the spo<br>Balance on the righ<br>Balance on the left<br>Balance a pillow on<br>Jumping from the be                                          | Fitn<br>: room<br>t<br>t leg<br>leg<br>g<br>your head whil<br>ed | SPOR<br>Dor                                | r <b>∑ VILLAC</b><br>n to play<br>- Nursery (   | GE<br>to Grade 2 | Time/Couu<br>5 minutes<br>5 minutes<br>1 minute<br>1 minute<br>1 minute<br>1 minute             | nts        | Corr             | Day 7<br>hysical<br>letivity<br>Video                                         | Biogs Latest th  | nking Contact |
| Sentra Viciali<br>Schools<br>Schools<br>Schools                                                                                                    | 4. Once your child co<br>5. Post your childs at<br>Physical Activ<br>H<br>Fis<br>Fis                                    | Activity name<br>Walking around the<br>Running on the spo<br>Balance on the righ<br>Balance an the left<br>Balance a pillow on<br>jumping frem the b                                           | Fitn<br>room<br>t<br>t teg<br>leg<br>your head whil<br>ed        | SPOR<br>bor                                | r <b>∑ VILLAC</b><br>n to play<br>- Nursery (   | GE<br>to Grade 2 | Time/Cou<br>5 minutes<br>5 minutes<br>1 minute<br>1 minute<br>1 minute<br>10 times              | 15         | Corr             | Day 7<br>hysical<br>itness<br>Video                                           | Blogs Latest thi | nking Contect |
|                                                                                                    | 4. Once your child co<br>5. Post your childs as<br>Physical Activ<br>B<br>Fa                                            | Activity name<br>Walking around the<br>Balance on the spo<br>Balance on the left<br>Balance a pillow on<br>jumping from the b<br>jumping forward                                               | Fitn<br>: room<br>t<br>t teg<br>leg<br>your head whil<br>ed      | SPOR<br>bor                                | VILLAC                                          | Co Grade 2       | Time/Cou<br>5 minutes<br>5 minutes<br>1 minute<br>1 minute<br>10 times<br>10 times              | nts        |                  | Day 7<br>hysical<br>kctivity<br>Video                                         | Blogs Latest thi | nking Contact |
|                                                                                                    | 4. Once your child co<br>5. Post your child's ac<br>Physical Activ<br>D<br>Fis<br>Fis                                   | Activity name<br>Walking around the<br>Running on the spo<br>Balance on the righ<br>Balance on the righ<br>Balance on the righ<br>Balance a pillow on<br>Jumping from the b<br>Jumping forward | Fitn<br>t coom<br>t teg<br>leg<br>your head whil<br>ed           | SPOR<br>bor<br>ess activity<br>ke walking  | VILLAC                                          | SE<br>to Grade 2 | Time/Cou<br>5 minutes<br>5 minutes<br>1 minute<br>1 minute<br>10 times<br>10 times              | nts<br>    |                  | Day 7<br>hysical<br>icceivity<br>licress<br>Video<br>III Your<br>Log<br>sheet | Blogs Latest th  | nking Contact |
|                                                                                                    | 4. Once your child co<br>5. Post your child's ec<br>Physical Activ<br>19<br>19<br>19                                    | Activity name<br>Walking around the<br>Running on the spo<br>Balance on the righ<br>Balance a piler<br>Jamping from the b<br>Jumping forward                                                   | Fitn<br>t tag<br>leg<br>your head while<br>ed                    | SPOR<br>bor<br>eess activity<br>ke walking | 12 VILLAC                                       | SE<br>to Grade 2 | Time/Cour<br>5 minutes<br>5 minutes<br>1 minute<br>1 minute<br>1 minute<br>10 times             | nts        |                  | Day 7<br>hysical<br>ketvity -<br>itness<br>video                              | Blogs Latest thi | nking Contact |
| Server of Automation Control of Automation Control of Automation Control of Automation Control of Automation Control of Automation Control of Automation Control of Automatica Control of Automatica C | 4. Once your child co<br>5. Post your child's an<br>Physical Activ<br>B<br>Fa                                           | Activity name<br>Walking around the<br>Running on the spo<br>Balance on the righ<br>Balance on the left<br>Balance a pillow orn<br>Jumping from the b<br>Jumping forward                       | Fitn<br>toom<br>t tig<br>leg<br>your head while<br>ed            | SPOR<br>bor<br>eess activity<br>te walking | rz VILLAC<br>n to play<br>- Nursery I<br>alking | SE<br>to Grade 2 | Time/Cous<br>5 minutes<br>5 minutes<br>1 minute<br>1 minute<br>1 minute<br>1 minute<br>1 minute | <b>sta</b> |                  | Day 7<br>hysical<br>kctivity<br>iltress<br>video                              | Bigs Latest thi  | nking Contact |
|                                                                                                    | 4. Once your child co<br>3. Post your child at<br>Physical Activ<br>IV<br>Fit                                           | Activity name<br>Walking around the<br>Running on the spo<br>Balance on the righ<br>Balance on the left<br>Balance a pillow on<br>Jumping from the b<br>Jumping forward                        | Fitn<br>room<br>t<br>t leg<br>leg<br>your head whil<br>ed        | spor<br>bor<br>ess activity<br>ie walking  | - Nursery (<br>alking                           | SE<br>to Grade 2 | Time/Couu<br>5 minutes<br>5 minutes<br>1 minute<br>1 minute<br>10 times<br>10 times             | 15         |                  | bers I<br>Day 7<br>hysical<br>totes<br>video                                  | Bigs Latest thi  | nking Contect |
|                                                                                                    | 4. Once your child co<br>5. Post your childs as<br>Physical Activ<br>N<br>Fa<br>Fa                                      | Activity name<br>Walking around the<br>Running on the spo<br>Balance on the right<br>Balance on the right<br>Balance on the spi<br>Jumping from the ba<br>Jumping forward                      | Fitn<br>room<br>t<br>tleg<br>leg<br>your head whi<br>ed          | spor<br>bor<br>eess activity<br>te walking | - Nursery I                                     | SE to Grade 2    | Time/Couu<br>5 minutes<br>5 minutes<br>1 minute<br>1 minute<br>10 times<br>10 times             | 15         |                  | Day 7<br>hysical<br>kctivity<br>litness<br>video<br>lit Your<br>Log<br>sheet  | Bigs Latest th   | nking Contect |

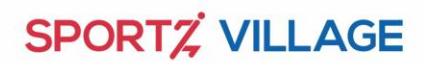

born to play

5. Download the logsheet by clicking on the button

|                                                                                                    |                                 |                                |                           | geneon                     | About Us               | Newsroom                     | Careers                   | Blogs | Latest thinking | Contact Us 👻 |
|----------------------------------------------------------------------------------------------------|---------------------------------|--------------------------------|---------------------------|----------------------------|------------------------|------------------------------|---------------------------|-------|-----------------|--------------|
| Log sheet                                                                                                    | Fill your<br>log<br>sheet       | Fill your<br>log<br>sheet      | Fill your<br>log<br>sheet | Fill your<br>log<br>sheet  | Fill your<br>log sheet | Fill<br>your<br>log<br>sheet | Fill your<br>log<br>sheet |       |                 |              |
|                                                                                                    |                                 |                                |                           |                            |                        |                              |                           |       |                 |              |
| Download the log sheet<br>Fill up the form to know how<br>been during the program. All<br>receive a 'Play At Home' certi<br>overall total log sheet score h<br>Become a part of our Play A | s<br>vill<br>Click              | Your Nar<br>Email *<br>Phone * | Fields<br>ne *            | Your Que<br>marked with an | ery<br>• are required  |                              |                           |       |                 |              |
| here to upload your child's a<br>videos on our Facebook pag                                                                                                    | <u>ctivity photos anc</u><br>e. |                                | Subject *                 |                            |                        |                              |                           |       |                 |              |
|                                                                                                    |                                 |                                |                           |                            |                        |                              |                           |       |                 |              |

6. Fill in the score in the log sheet based on the activities conducted. You can use the log sheet to calculate the score at the end of the 30-day period

|                                          |              |          |        |        | SP     | PORTZ    | VILLA     | GE     |        |        |        |        |          |          |        |        |   |
|------------------------------------------|--------------|----------|--------|--------|--------|----------|-----------|--------|--------|--------|--------|--------|----------|----------|--------|--------|---|
|                                          |              |          |        |        |        | born     | o play    |        |        |        |        |        |          |          |        |        |   |
|                                          |              |          |        |        |        |          | - p.a.,   |        |        |        |        |        |          |          |        |        |   |
|                                          | _            |          |        |        | Gra    | de Nurse | ry to Gra | de 2nd |        |        |        |        |          |          |        |        |   |
| Activity Name                            | Total Points | Day 1    | Day 2  | Day 3  | Day 4  | Day 5    | Day 6     | Day 7  | Day 8  | Day 9  | Day 10 | Day 11 | Day 12   | Day 13   | Day 14 | Day 15 |   |
| Physcial Activity-Motor and              | 5            |          |        |        |        |          |           |        |        |        |        |        |          |          |        |        |   |
| Fitness Video Day                        | 5            | <u> </u> |        | -      |        | -        | <u> </u>  | -      |        |        |        |        | <u> </u> | <u> </u> |        |        |   |
| Fun activity Videos                      | 3            |          |        |        |        |          | -         | -      |        |        |        |        |          |          |        |        |   |
| Daily Total Score                        | 13           |          |        |        |        |          |           |        |        |        |        |        |          |          |        |        |   |
|                                          |              |          |        |        |        |          |           |        |        |        |        |        |          |          |        |        |   |
| Activity Name                            | Total Points | Day 16   | Day 17 | Day 18 | Day 19 | Day 20   | Day 21    | Day 22 | Day 23 | Day 24 | Day 25 | Day 26 | Day 27   | Day 28   | Day 29 | Day 30 |   |
| Physcial Activity-Motor and              |              |          |        |        |        |          |           |        |        |        |        |        |          |          |        |        |   |
| Fundamental Movement Skills              | 5            |          |        | -      |        |          | -         |        |        |        |        |        |          |          |        |        |   |
| Fitness Video Day                        | 3            |          |        | -      |        |          | -         | -      |        |        |        |        |          |          |        |        |   |
|                                          | 13'          | <u> </u> |        | -      |        | -        |           |        |        |        |        |        |          |          |        |        |   |
| Daily Total Score                        |              | 1        |        |        |        |          |           |        |        |        |        |        |          |          |        |        | - |
| Daily Total Score Overall Total Score    |              |          |        |        |        |          |           |        |        |        |        |        |          |          |        |        |   |
| Daily Total Score<br>Overall Total Score |              | 1        |        |        |        |          |           |        |        |        |        |        |          |          |        |        | C |
| Daily Total Score<br>Overall Total Score |              | 1        |        |        |        |          |           |        |        |        |        |        |          |          |        |        |   |
| Daily Total Score                        |              | J        |        |        |        |          |           |        |        |        |        |        |          |          |        |        |   |

7. You can submit your child's score at the end of the 30-day period by clicking on the highlighted button and filling in the relevant details.

| <b>€</b> 18002700917 Z                                                                                                    | ischools@sportzvillag                                    | ge.com                          |                        |         |       |                 |              | ľ |
|----------------------------------------------------------------------------------------------------|----------------------------------------------------------|---------------------------------|------------------------|---------|-------|-----------------|--------------|---|
| SCORT VILLOR<br>SCHOOLS                                                                                                    |                                                          | About Us                        | Newsroom               | Careers | Blogs | Latest thinking | Contact Us 👻 |   |
| Download the log sheet<br>Fill up the form to know how active your kid has<br>been during the program. All the participants will<br>receive a 'Play At Home' certificate. Upload the<br>overall total log sheet score here.<br>Become a part of our Play At Home Program. Click<br>here to upload your child's activity photos and<br>videos on our Facebook page. | Your Name *<br>Epol *<br>Phone *<br>Subject *<br>Query * | Your Qt<br>Fields marked with a | iery<br>• are required |         |       |                 |              |   |

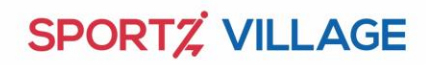

born to play

|                                                       | Fields marked with an * are required Your Name * | Latest thicking Contact IIs of |  |
|-------------------------------------------------------|--------------------------------------------------|--------------------------------|--|
| Download the log sheet                                | Email *                                          | contact of a                   |  |
| Fill up the form to know                              | Phone *                                          |                                |  |
| receive a 'Play At Home'<br>overall total log sheet s | Child's name *                                   |                                |  |
| Become a part of our Pl<br>here to upload your chi    | Std. •                                           |                                |  |
| videos on our Facebook                                | School Name with city *                          |                                |  |
|                                                       | Child's Score *                                  |                                |  |
|                                                       | Submit                                           |                                |  |

8. You can upload your child doing the physical activity on the 'Sportz Village' Facebook page or on your own social media handles using #playathome. (Videos to be uploaded only with the consent of the parent). You will be awarded a digital certificate on submission of your child's score.

| € 18002700917 Zschool                                                                                                    | ls@sportzvillage.com                                                                                                    |
|----------------------------------------------------------------------------------------------------|----------------------------------------------------------------------------------------------------|
| schools                                                                                                    | About Us Newsroom Careers Blogs Latest thinking Contact Us V                                                                                                    |
| Download the log sheet<br>Fill up the form to know how active your kid has<br>been during the program. All the participants will<br>receive a 'Play At Home' certificate. Upload the<br>overall total log sheet score here.<br>Become a part of our Play At Home Program. Click<br>here to upload your child's activity photos and<br>videos on our Facebook page. | Your Query         Fields marked with an * are required         Your Name *         Email *         Phone *         Subject         Please fill out this field. |

9. For any Queries please write to <a href="mailto:schools@sportzvillage.com">schools@sportzvillage.com</a> or call 981640941/9871199639